# Facebook مادختساب Webex لاصتا نيوكت

# تايوتحملا

<u>ةمدق مل ا</u> <u>ةيساساًلا تابلطتملا</u> تابلطتملا ةمدختسملا تانوكملا <u>نىوكتلا</u> .ةىمقر ةانق رىفوت 1 ةوطخلا <u>.Webex لاصتا لخدم يف ةمدخ ءاشنا .2 ةوطخلا</u> <u>.ةىساسألاا ماەملا تاقڧدت لىزنتب مق .3 ةوطخلا</u> <u>. GitHub ل GitHub نم اق سرم نوكم قفدت لىزنت .4 ةوطخلا</u> <u>لى وختلاء دادعا. 5 ةوطخلا.</u> .Webex لاصتا لخدم يلع Facebook قي، صطت عاش ن 6. قوطخل Webex. <u>. Webex Contact Center لوؤسم لخدم يف راظتنا ةمئاقو لاخدا ةطقن ءاشناب مق .7 ةوطخلا</u> \_Webex لاصتا قفدت ىف ةىمومع تارىغتم نىوكت .8 قوطخلا <u>يف دوجوملا قفدتلا ىل Webex لاصتا زكرم لخدم نم راظتنالا ةمئاق نيىعتب مق .9 ةوطخلا </u> <u>WebEx. لاصتا لخدم</u> <u>. Facebook لئاسر قفدت ةفىظو نم ققحت .10 ةوطخلا</u>

# ەمدقملا

.Facebook مادختساب Webex Connect نيوكت تاوطخ دنتسملا اذه فصي

Cisco نم TAC سدنهم ،كوشتليناد الوكيم ةطساوب ةمهاسملا تمت

# ةيساسألا تابلطتملا

### تابلطتملا

:ةيلاتا عيضاوملاب ةفرعم كيدل نوكت نأب Cisco يصوت

- Webex (WxCC) 2.0 لاصتا زكرم •
- Facebook قڧدت نيوكت عم Webex لاصتا لخدم •

ةمدختسملا تانوكملا

ةيلاتا جماربلا تارادصإ ىلإ دنتسملا اذه يف ةدراولا تامولعملا دنتست:

- WxCC 2.0
- (EMI ايمسر) Webex لاصتا •

ةصاخ ةيلمعم ةئيب يف ةدوجوملا ةزهجألاا نم دنتسملا اذه يف ةدراولا تامولعملا ءاشنإ مت. تناك اذإ .(يضارتفا) حوسمم نيوكتب دنتسملا اذه يف ةمدختسُملا ةزهجألا عيمج تأدب رمأ يأل لمتحملا ريثأتلل كمهف نم دكأتف ،ليغشتلا ديق كتكبش.

# نيوكتلا

.ةيمقر ةانق ريفوت .1 ةوطخلا

ددح مث ، Control Hub > Contact Center > Digital ، ددح مث Provision Digital Channels.

| MONITORING             | Contact Contac                                      |
|------------------------|-----------------------------------------------------|
| analytics              | Contact Center                                      |
| ~ Troubleshooting      | Features Connectors Bulk operations Settings        |
| Reports                | General Security Voice Desktop Digital              |
| MANAGEMENT             | Divital                                             |
| 요 Users                | Provision digital channels for Webex Contact Center |
| AB Workspaces          | Provision Digital Channels                          |
| 🗀 Devices              |                                                     |
| 88 Apps                |                                                     |
| 🗈 Account              |                                                     |
| Organization Settings  |                                                     |
| SERVICES               |                                                     |
| C Updates & Migrations |                                                     |
| ○ Messaging            |                                                     |
| % Calling              |                                                     |
| Ontact Center          |                                                     |
| @ Connected UC         |                                                     |
| → Hybrid               |                                                     |

ة.قاطب Custom Connectors نمض ةيمقرلا تاونقلا ةدهاشم كنكمي ،لصوملا ريفوت دعب

| webex Control Hu                            | ıb                                                          |                                                           | ද්                                                                    |
|---------------------------------------------|-------------------------------------------------------------|-----------------------------------------------------------|-----------------------------------------------------------------------|
| <ul> <li>Getting Started Guide ^</li> </ul> | Contact Contor                                              |                                                           |                                                                       |
| Alerts center                               | Contact Center                                              |                                                           |                                                                       |
| MONITORING                                  | Features Connectors Bulk operations Settings                |                                                           |                                                                       |
| al Analytics                                | Access your Salesforce account data to build custom routing | Access your Google Cloud account to enable Text-to-Speech | Set up a connector for Webex Experience Management to                 |
| ~ Troubleshooting                           | algorithms.                                                 | capabilities in your routing scripts.                     | integrate customer experience data with existing systems of<br>record |
| Reports                                     |                                                             |                                                           | 10000.                                                                |
| MANAGEMENT                                  |                                                             |                                                           |                                                                       |
| ය Users                                     |                                                             |                                                           |                                                                       |
| as Workspaces                               |                                                             |                                                           |                                                                       |
| Devices                                     | View Documentation                                          | View Documentation                                        | View Documentation                                                    |
| 88 Apps                                     | Set Up                                                      | Set Up                                                    | Set Up                                                                |
| Account                                     |                                                             |                                                           |                                                                       |
| Organization Settings                       | Custom Connectors (3)                                       |                                                           |                                                                       |
| SERVICES                                    | Active Connectors                                           |                                                           |                                                                       |
| C Updates & Migrations                      | IMI OAuth Client Credential                                 |                                                           |                                                                       |
| O Messaging                                 |                                                             |                                                           |                                                                       |
| €, Calling                                  |                                                             |                                                           |                                                                       |
| O Contact Center                            |                                                             |                                                           |                                                                       |
| Connected UC                                |                                                             |                                                           |                                                                       |
| Hybrid                                      |                                                             |                                                           |                                                                       |
| mykolatest                                  | Add More                                                    |                                                           |                                                                       |

| < IMI OAuth Client Crede | ential                                                |  |  |  |  |  |  |  |  |
|--------------------------|-------------------------------------------------------|--|--|--|--|--|--|--|--|
|                          |                                                       |  |  |  |  |  |  |  |  |
|                          |                                                       |  |  |  |  |  |  |  |  |
| Credentials              | Name *                                                |  |  |  |  |  |  |  |  |
|                          | IMI OAuth Client Credential                           |  |  |  |  |  |  |  |  |
|                          | Resource Domain *                                     |  |  |  |  |  |  |  |  |
|                          | https://api-us-site-1.                                |  |  |  |  |  |  |  |  |
|                          |                                                       |  |  |  |  |  |  |  |  |
|                          | Client ID                                             |  |  |  |  |  |  |  |  |
|                          | e585196 xc6ab433                                      |  |  |  |  |  |  |  |  |
|                          | Client Secret                                         |  |  |  |  |  |  |  |  |
|                          | /UayJsGtw CbzyOjWSbjE9o=                              |  |  |  |  |  |  |  |  |
|                          |                                                       |  |  |  |  |  |  |  |  |
|                          |                                                       |  |  |  |  |  |  |  |  |
|                          |                                                       |  |  |  |  |  |  |  |  |
|                          | Scope                                                 |  |  |  |  |  |  |  |  |
|                          |                                                       |  |  |  |  |  |  |  |  |
|                          |                                                       |  |  |  |  |  |  |  |  |
|                          | Token URL                                             |  |  |  |  |  |  |  |  |
|                          | https://api-us-site-1.imiengage.io/api/v1/oauth/token |  |  |  |  |  |  |  |  |
|                          |                                                       |  |  |  |  |  |  |  |  |
|                          |                                                       |  |  |  |  |  |  |  |  |

## .Webex لاصتا لخدم يف ةمدخ ءاشنإ .2 ةوطخلا

لصف ديرت تنك اذإ وأ كب صاخلا رجأتسملل اهؤاشنإ مت تامدخ يأ كلتمت ال لازت ال تنك اذإ ةديدج ةمدخ ءاشنإ عاجرلا ،نيرخآلا نيمدختسملا نع كب ةصاخلا لماكتلا تايلمع عيمج.

| $\leftarrow \  \  \rightarrow$ | C        | 08        | Or https://webex      | cowithwacaspba.imi        | 90% 🟠                   | ${\times}$     | ht/           | ۲       |              |           |                    |  |  |  |
|--------------------------------|----------|-----------|-----------------------|---------------------------|-------------------------|----------------|---------------|---------|--------------|-----------|--------------------|--|--|--|
| œ                              | Services | ur busine | es cases or custom    | er journeys. You can      | create unlimited number | r of services. |               |         |              |           |                    |  |  |  |
| 56                             |          |           | 55 66565 61 663661    | or journeys. Too can      |                         |                |               |         |              |           |                    |  |  |  |
| ıl.                            |          |           | Q. Search Service     |                           |                         |                |               |         |              |           | Create New Service |  |  |  |
| ••                             |          |           | Service metrics shown | n below are for last 30 d | Says                    |                |               |         |              |           |                    |  |  |  |
| ، عر                           |          |           | Mykola_IMI            |                           |                         | Cisco_Live     | _Test_Anuj_Ra | miro    | Bala_IMI_Ir  | tegration |                    |  |  |  |
| lo                             |          |           | • •                   |                           |                         | • • •          |               |         | • •          |           |                    |  |  |  |
|                                |          |           |                       |                           |                         |                |               |         |              |           |                    |  |  |  |
|                                |          |           | [)→ 61                | rd 14                     | % 100                   | <b> </b> → 18  | -19           | % 55.55 | []→ <b>O</b> | -d 0      | % 0                |  |  |  |

ةيساسألا ماهملا تاقفدت ليزنتب مق .3 ةوطخلا.

.Closed Workflows و Routed, Modified لثم Core Task Flows، مادختساب رجأتسملا نيوكت بجي

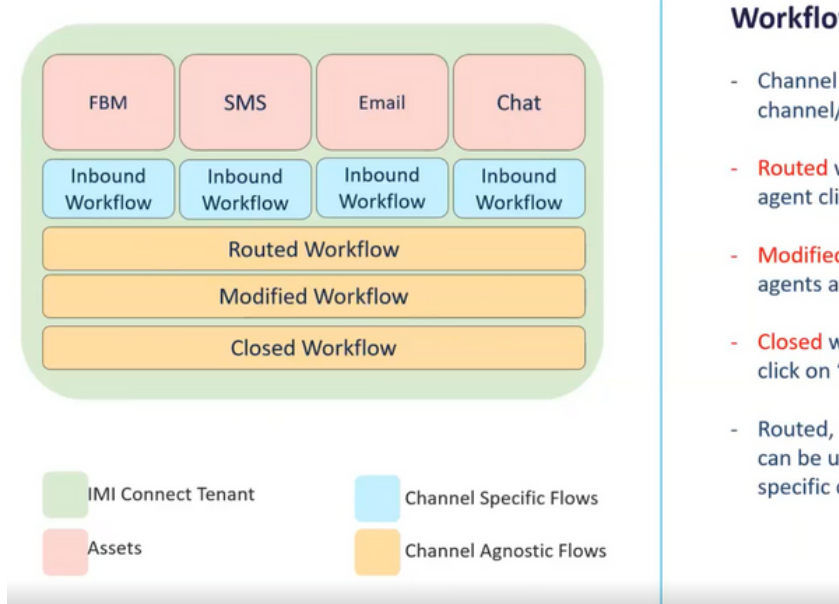

#### Workflows Overview:

- Channel specific inbound workflows needs to be created per channel/trigger
- Routed workflow is 1 per instance and gets triggered when an agent clicks 'Accept' button in WxCC desktop.
- Modified workflow is 1 per instance and gets triggered when an agents attempts transfer/conference in WxCC desktop.
- Closed workflow is 1 per instance and is triggered when agents click on 'End' button in WxCC desktop.
- Routed, Modified, Closed workflows are readily available and can be uploaded to the tenant and then updated with the tenant specific configuration.

#### <u>Webex Connect.</u> نم Core Workflows ليزنت

| (                                    | igcap Product $arphi$ Team Enterprise Explore $arphi$ Market | place Pricing $\vee$                              | Search / Sign in Sign up |  |  |  |  |  |  |  |  |  |
|--------------------------------------|--------------------------------------------------------------|---------------------------------------------------|--------------------------|--|--|--|--|--|--|--|--|--|
| CiscoDevNet/webexcc-digital-channels |                                                              |                                                   |                          |  |  |  |  |  |  |  |  |  |
| <> Code 💿 Issues 🏦 Pull requests 💽   | ) Actions 🗄 Projects 🖽 Wiki 🛈 Security 🗠 Insi                | ghts                                              |                          |  |  |  |  |  |  |  |  |  |
|                                      | Imain +         webexcc-digital-channels / Webex Conn        | ect Flows / v2.1 /                                | Go to file               |  |  |  |  |  |  |  |  |  |
|                                      | gunnam23 Pushed the changes to Handled the plain test        | 2b7721d on May 10 🕄 History                       |                          |  |  |  |  |  |  |  |  |  |
|                                      |                                                              |                                                   |                          |  |  |  |  |  |  |  |  |  |
|                                      | Email Inbound Flow.workflow.zip                              | Pushed the changes to Handled the plain test mode | 2 months ago             |  |  |  |  |  |  |  |  |  |
|                                      | Pacebook Inbound Flow.workflow.zip                           | Pushed the individual zip for flow templates      | 3 months ago             |  |  |  |  |  |  |  |  |  |
|                                      | Live Chat Close Flow.workflow.zip                            | Pushed the individual zip for flow templates      | 3 months ago             |  |  |  |  |  |  |  |  |  |
|                                      | Live Chat Inbound Flow.workflow.zip                          | Pushed the individual zip for flow templates      | 3 months ago             |  |  |  |  |  |  |  |  |  |
|                                      | SMS Inbound Flow.workflow.zip                                | Pushed the individual zip for flow templates      | 3 months ago             |  |  |  |  |  |  |  |  |  |
|                                      | Task Close Flow.workflow.zip                                 | Pushed the individual zip for flow templates      | 3 months ago             |  |  |  |  |  |  |  |  |  |
|                                      | Task Modified Flow.workflow.zip                              | Pushed the individual zip for flow templates      | 3 months ago             |  |  |  |  |  |  |  |  |  |
|                                      | Task Routed Flow.workflow.zip                                | Pushed the individual zip for flow templates      | 3 months ago             |  |  |  |  |  |  |  |  |  |
|                                      | WAB Inbound Flow.workflow.zip                                | Pushed the individual zip for flow templates      | 3 months ago             |  |  |  |  |  |  |  |  |  |

### .كانه تاقفدتلا هذه ةفاضتساو ةباوب Webex Connect يف ةلصفنم تامدخ ءاشنإب ىصوي

| $\leftarrow \  \   \rightarrow$ | C O                                            | A or https://webexccwithwaxcaspbx.imiconnect.                                                     | io/service/dashb                                                                                | oard/12006                     |  |        |         | 90%        |             | ⊠ lin 00 © ≡ |
|---------------------------------|------------------------------------------------|---------------------------------------------------------------------------------------------------|-------------------------------------------------------------------------------------------------|--------------------------------|--|--------|---------|------------|-------------|--------------|
| 00<br>11<br>11.                 | Services - Core Click to edit service descript | Task Flows Ton. E.g., 'This service is for appointment remindens'.                                | Rules 🚸                                                                                         | АРІ                            |  |        |         |            | 🕸 Settings  |              |
| :::.<br>≁ •                     |                                                | <b> Flow Builder</b><br>Flow builder is a visual designer with a                                  | O <sub>4</sub> Search Rows Sort By Newest * Flow execution data shown below is for last 30 days |                                |  |        |         |            | Create Flow |              |
|                                 |                                                | library of nodes that you can drag and<br>drop to create and test interactive                     | rodes that you can drag and Trigger                                                             | Flow                           |  | Status | State   | Executions | Actions     |              |
|                                 |                                                | Check out our guide to building flows<br>here.                                                    | C                                                                                               | Close_Flow<br>Flow Id:14579    |  | Live   | Enabled | 166        | ٠           |              |
|                                 |                                                | If you've got more questions after<br>reading through it, just ask. We're<br>always here to help. | C                                                                                               | Modified_Flow<br>Flow ld:14578 |  | Live   | Enabled | 1          | ٠           |              |
|                                 |                                                | Create Flow                                                                                       | C                                                                                               | Routed_Flow<br>Flow Id:14577   |  | Live   | Enabled | 163        | ٠           |              |
|                                 |                                                |                                                                                                   |                                                                                                 |                                |  |        |         |            |             |              |

GitHub ل GitHub نم اقبسم نوكم قفدت ليزنت .4 ةوطخلا

اقبسم اەنيوكت مت يتلا تاقفدتلا ضعب كانە .ةيادبلا نم قفدتلا ءاشنإ كيلع بجي ال <u>لاصتا تاقفدت</u> ىلإ لقتنا .اەمادختسإ كنكمي يتلاو

.كوب سيف لماكت قفدت ليزنتو

|                                      | Product 🗸 Team Enterprise Explore 🗸 Marketp           | place Pricing $\vee$                              | Search 7 Sign     | in Sign up                          |
|--------------------------------------|-------------------------------------------------------|---------------------------------------------------|-------------------|-------------------------------------|
| GiscoDevNet/webexcc-digital-         | channels (Public)                                     |                                                   |                   | ☐ Notifications 및 Fork 3 ☆ Star 7 - |
| ↔ Code ⊙ Issues \$1 Pull requests () |                                                       |                                                   |                   |                                     |
|                                      | P main + webexcc-digital-channels / Webex Conne       | ct Flows / v2.1 /                                 |                   | Go to file                          |
|                                      | gunnam23 Pushed the changes to Handled the plain test | mode                                              | 267721d on May 10 | THistory                            |
|                                      |                                                       |                                                   |                   |                                     |
|                                      | Email Inbound Flow.workflow.zip                       | Pushed the changes to Handled the plain test mode | 2                 | months ago                          |
|                                      | Facebook Inbound Flow.workflow.zip                    | Pushed the individual zip for flow templates      | 3                 | months ago                          |
|                                      | Live Chat Close Flow.workflow.zip                     | Pushed the individual zip for flow templates      | 3                 | months ago                          |
|                                      | Live Chat Inbound Flow.workflow.zip                   | Pushed the individual zip for flow templates      | 3                 | months ago                          |
|                                      | SMS Inbound Flow.workflow.zip                         | Pushed the individual zip for flow templates      | 3                 | months ago                          |
|                                      | Task Close Flow.workflow.zip                          | Pushed the individual zip for flow templates      | 3                 | months ago                          |
|                                      | Task Modified Flow.workflow.zip                       | Pushed the individual zip for flow templates      | 3                 | months ago                          |
|                                      | Task Routed Flow.workflow.zip                         | Pushed the individual zip for flow templates      | 3                 | months ago                          |
|                                      | WAB Inbound Flow.workflow.zip                         | Pushed the individual zip for flow templates      | 3                 | months ago                          |

#### Services. تحت Flows تحت مل الماي المان المان المان المان المان المان المان المان المان المان المان المان المان المان المان المان المان المان المان المان المان المان المان المان المان المان المان المان المان المان المان المان المان المان المان المان المان المان المان المان المان المان ا

.Create Flow رقنا

| Services - Mykola_LMI         Dick to edit service description. E.g., This service is for appointment reminders:         Image: Disable of the point of the point of the |     |                       |                                                                           |                |                                       |        |         |            |             |
|----------------------------------------------------------------------------------------------------|-----|-----------------------|---------------------------------------------------------------------------|----------------|---------------------------------------|--------|---------|------------|-------------|
| <ul> <li>▲ Dashboard</li> <li>▲ Flows</li> <li>&gt; Rules</li> <li>&gt; API</li> <li>▲ Settings</li> <li>▲ Sort By</li> <li>Newest</li> <li>&gt; Create Flow</li> <li>&gt; For wexcution data atown below is for last 30 days</li> <li>&gt; Create Flow</li> <li>&gt; For wexcution data atown below is for last 30 days</li> <li>&gt; Trigger Flow</li> <li>&gt; Status</li> <li>&gt; Status</li></ul>                  | >   | Services - Mykola_IMI | This service is for appointment reminders'.                               |                |                                       |        |         |            |             |
|                                                                                                    |     |                       |                                                                           |                |                                       |        |         |            |             |
| Image: Source Flow       Source Flow       Source Flow       Newest <ul> <li>Create Flow</li> <li>Flow Builder</li> <li>Flow builder is a visual designer with a drop to create and test interactive customer journeys with little to no code.</li> <li>Check out our guide to building flows here.</li> <li>Flow builder is a visual designer with a drop to create and test interactive customer journeys with little to no code.</li> <li>Trigger Flow</li> <li>Status</li> <li>Status</li> <li>Status</li> <li>Executions</li> <li>Actions</li> <li>Flow kit 18257</li> <li>Live</li> <li>Live</li> <li>Ma</li> <li>Email Inbound 1</li> <li>Draft</li> <li>O</li> <li>Contract</li> </ul>                                                                                                    | •   |                       | ♠ Dashboard ♣ Flows × 1                                                   | Rules 🚸        | API                                   |        |         |            | Settings    |
| Flow builder is a visual designer with a library of nodes that you can drag and drop to create and test interactive customer journeys with litted to no code.       Flow execution data shown below is for last 30 days       Status       State       Executions       Actions         Check out our guide to building flows here.       If you've got more questions after reading through it, just ask. We're always here to belo.       If you've got more questions after reading through it, just ask. We're always here to belo.       If you've got more questions after reading through it, just ask. We're always here to belo.       Image: Final Inbound 1 Final Result (1823)       Draft       0       Image: Final Result (1823)                                                                                                    | •   |                       | . Flow Builder                                                            | Q, Search F    | Sort By Newest                        | •      |         | -          | Create Flow |
| Inductive of holdes that yoo can drag and can drag and customer journeys with little to no code.     Trigger     Flow     Status     State     Executions     Actions       Check out our guide to building flows here.     If you've got more questions after reading through it, just ask. We're always here to help.     If you've got more questions after reading through it, just ask. We're always here to help.     NA     Email Inbound 1     Draft     0                                                                                                    | • • |                       | Flow builder is a visual designer with a                                  | Flow execution | data shown below is for last 30 days  |        |         |            |             |
| Check out our guide to building flows     Pacebook flow Mykola     Live     14       If you've got more questions after reading through it, just ask. We're always here to help.     NA     Email Inbound 1     Draft     0                                                                                                    | 5   |                       | drop to create and test interactive                                       | Trigger        | Flow                                  | Status | State   | Executions | Actions     |
| here.<br>If you've got more questions after<br>reading through it, just ask. We're<br>always here to help.                                                                                                    |     |                       | Check out our guide to building flows                                     | 9              | Facebook flow Mykola<br>Flow ld:18257 | Live   | Enabled | 14         | ۲           |
| reading through it, just ask. We're<br>always here to help.                                                                                                    |     |                       | here.                                                                     |                | Email Inhound 1                       |        |         |            |             |
| arways here to help.                                                                                                    |     |                       | If you've got more questions after<br>reading through it, just ask. We're | NA             | Flow Id:18233                         | Draft  |         | 0          | •           |
|                                                                                                    |     |                       | arways nere to neip.                                                      |                |                                       |        |         |            |             |

تامدخلا ىل ەليمحتل ەتالفإو اقبسم ەنيوكت مت يذلا قفدتلا بحسا.

| low Bui               | Q. Search Flows         | Sort By Newest + |        |        |     | Create Flow |
|-----------------------|-------------------------|------------------|--------|--------|-----|-------------|
| builder i             | Create Flow             |                  |        |        | ons | Actions     |
| to create             | Flow Name               |                  |        |        |     |             |
| onnor jour            | Facebook                |                  |        |        |     | *           |
| k out ou              | Turne                   |                  |        |        |     |             |
|                       | Work Flow Voice Flow    |                  |        |        |     |             |
| rve got r<br>ng throu |                         |                  |        |        |     |             |
| /s here to            | Method                  |                  |        |        |     |             |
|                       | Upload a flow           |                  |        |        |     |             |
|                       | New Flow                |                  |        |        |     |             |
|                       | Copy from existing flow |                  |        |        |     |             |
|                       | Opioad a now            |                  |        |        |     |             |
|                       |                         |                  |        |        |     |             |
|                       | Drag and Drop           | '.workflow' file |        |        |     |             |
|                       | Choo                    | e File           |        |        |     |             |
|                       |                         |                  |        |        |     |             |
|                       |                         |                  |        |        |     |             |
|                       |                         |                  | Cancel | Create |     |             |

# ليوختلا دادعإ .5 ةوطخلا.

.Integrations قوف رقنا مث Assests ىلإ لقتنا

|      | Assets ation Type                                |
|------|--------------------------------------------------|
| + عر | Numbers                                          |
|      | Apps                                             |
|      | Integrations<br>tegration ID: a_1660169606185243 |

.Webex CC Engage integration تحت ضيوفتلا نيوكت

| 00   | < Manage Integration - Prebuilt Integration                                                                                                    |                                                                                                    |                      |        |                              |                             |            |                   |  |  |  |  |  |
|------|----------------------------------------------------------------------------------------------------|----------------------------------------------------------------------------------------------------|----------------------|--------|------------------------------|-----------------------------|------------|-------------------|--|--|--|--|--|
| -17  |                                                                                                    |                                                                                                    |                      |        |                              |                             |            |                   |  |  |  |  |  |
| d.   |                                                                                                    | Integrati                                                                                                    | on Details           |        |                              |                             |            |                   |  |  |  |  |  |
|      |                                                                                                    | Name                                                                                                    |                      | 1      | /ebex CC Engage              |                             |            |                   |  |  |  |  |  |
|      |                                                                                                    | Description                                                                                                    |                      |        | CRUD for imiengage test12223 | RUD for imiengage test12223 |            |                   |  |  |  |  |  |
| ، عر | Service : Core Task Flows, Anuj_imi_service_V2, bhusures_IMI_New_Integration, Jeevan_Test_Service, TAC_Dock3, Bala_IMI_Integration,<br>Cisco_Live_Test_Anuj_Ramiro, Mykola_IMI, New_TAC_Email_Dock |                                                                                                    |                      |        |                              |                             |            |                   |  |  |  |  |  |
|      |                                                                                                    | Flows : Routed_Flow, Modified_Flow, Close_Flow, Email_Flow, Facebook_Flow, LiveChat_Inbound, LiveChat_Close, bhusures_fb_flow,<br>bhusures_imi_email_flow, bhusures_imi_chat_flow, bhusures_imi_chat_close_flow, Social_check, SMS_working_flow, Jeevan_IMI_Chat_Flow,<br>TAC_LiveChat_Dock3, Fb_Flow, Bala_chat_flow, Clsco_Live_Chat_Flow_v1, gmailemailoauth2_Flow, Facebook flow Mykola, Email_inbound |                      |        |                              |                             |            |                   |  |  |  |  |  |
|      |                                                                                                    | Rules                                                                                                    |                      | :      | NA                           |                             |            |                   |  |  |  |  |  |
|      |                                                                                                    | Tenant Id                                                                                                    | enant Identifier :   |        | × 0                          |                             |            |                   |  |  |  |  |  |
|      |                                                                                                    | Validate                                                                                                    | Signature            | :      | Disabled                     |                             |            |                   |  |  |  |  |  |
|      |                                                                                                    | Authoriz                                                                                                    | ation for Inbound ev | rents  |                              |                             |            |                   |  |  |  |  |  |
|      |                                                                                                    | Authoriza                                                                                                    | ation                | 1      | Disabled                     |                             |            |                   |  |  |  |  |  |
|      |                                                                                                    | Node Au                                                                                                    | thorizations         |        |                              |                             |            |                   |  |  |  |  |  |
|      |                                                                                                    |                                                                                                    | Authorization        |        | Auth Type                    | Grant Type                  | Status     | Action            |  |  |  |  |  |
| ?→   |                                                                                                    | >                                                                                                    | WxCC Engage Au       | thoris | ation oauth2                 | client_credentials          | Authorized |                   |  |  |  |  |  |
|      |                                                                                                    | Nodes                                                                                                    |                      |        |                              |                             |            | Add Authorization |  |  |  |  |  |
|      |                                                                                                    |                                                                                                    | Node                 |        |                              |                             |            |                   |  |  |  |  |  |

### يف يرس حاتفم ءاشنإو ضيوفتال نيوكت Webex CC Task integration.

| < Manage Integra<br>Integration Details | ation - P     | rebuilt Inte                                                                                                    | gra  | tion             |                                       |                                   |                              |                  |  |  |  |  |
|-----------------------------------------|---------------|----------------------------------------------------------------------------------------------------|------|------------------|---------------------------------------|-----------------------------------|------------------------------|------------------|--|--|--|--|
|                                         | Integration [ | Details                                                                                                    |      |                  |                                       |                                   |                              |                  |  |  |  |  |
|                                         | Name          |                                                                                                    | ſ    | Webey CC Task    |                                       |                                   |                              |                  |  |  |  |  |
|                                         | Name          |                                                                                                    | L    | Hebex oo lask    |                                       |                                   |                              |                  |  |  |  |  |
|                                         | Description   | : Make CRUD operations on WxCC task APIs                                                                                                    |      |                  |                                       |                                   |                              |                  |  |  |  |  |
|                                         | Service       | ice : Core Task Flows, Anuj_imi_service_V2, bhusures_IMI_New_Integration, Jeevan_Test_Service, TAC_Dock3, Bala_IMI_Integration,<br>Cisco_Live_Test_Anuj_Ramiro, Mykola_IMI, New_TAC_Email_Dock<br>s : Routed_Flow, Modified_Flow, Ciose_Flow, Email_Flow, Facebook_Flow, LiveChat_Inbound, LiveChat_Close, bhusures_fb_flow,<br>bhusures_iniemail_flowbhusures_iniished_Active_bhusures_iniished_active_bhusures_fb_flow, |      |                  |                                       |                                   |                              |                  |  |  |  |  |
|                                         | Flows         |                                                                                                    |      |                  |                                       |                                   |                              |                  |  |  |  |  |
|                                         |               |                                                                                                    |      | TAC_LiveChat_Doc | ck3, Fb_Flow, Bala_chat_flow, Cisco_I | ive_Chat_Flow_v1, gmailemailoauth | 2_Flow, Facebook flow Mykola | a, Email_inbound |  |  |  |  |
|                                         | Rules         | :                                                                                                    |      | NA               |                                       |                                   |                              |                  |  |  |  |  |
|                                         | Tenant Identi | ifier :                                                                                                    |      | •••••            |                                       |                                   |                              |                  |  |  |  |  |
|                                         | Validate Sign | nature :                                                                                                    |      | Enabled          |                                       |                                   |                              |                  |  |  |  |  |
|                                         | Secret K      | Key                                                                                                    |      |                  | Created On                            | Created By                        | Status                       | Action           |  |  |  |  |
|                                         | •••••         | ••••••                                                                                                    | •••• | ••••• × 0        | 02-08-2022 10:58 UTC -0400            | Admin                             | Active                       | Discard          |  |  |  |  |
|                                         | Create S      | Secret Key                                                                                                    |      |                  |                                       |                                   |                              |                  |  |  |  |  |
|                                         | Authorizatio  | n for Inbound ever                                                                                                    | nts  |                  |                                       |                                   |                              |                  |  |  |  |  |
|                                         | Authorization | n :                                                                                                    |      | Disabled         |                                       |                                   |                              |                  |  |  |  |  |
|                                         | Node Author   | rizations                                                                                                    |      |                  |                                       |                                   |                              |                  |  |  |  |  |
|                                         | A             | uthorization                                                                                                    |      |                  | Auth Type                             | Grant Type                        | Status                       | Action           |  |  |  |  |
|                                         | > v           | VxCC Authorisation                                                                                                    |      |                  | oauth2                                | authorization_code                | Authorized                   | ~                |  |  |  |  |
|                                         | Nodes         |                                                                                                    |      |                  |                                       |                                   | Ad                           | d Authorization  |  |  |  |  |
|                                         |               | Node                                                                                                    |      |                  |                                       |                                   |                              |                  |  |  |  |  |
|                                         |               |                                                                                                    |      |                  |                                       |                                   |                              |                  |  |  |  |  |

# .Webex لاصتا لخدم ىلع Facebook قيبطت ءاشنإ .6 ةوطخلا

ىلع قىبطت Webex Connect ىلإ لقتنا، New App عاشنإل .لوخدلا ةطقن اساسأ وه لخدملا Assets ىلع قىبطت قوف رقنا مث

| $\leftarrow \rightarrow$ | C                                                              | 08                                                                                                    | https://webexccwi                                          | ithwxcaspbxcimiconnect.io/apps                                                       |                                                                           |               | 9                 | 0% 公             | $\bigtriangledown$ | 111 |  | • | = |  |
|--------------------------|----------------------------------------------------------------|----------------------------------------------------------------------------------------------------|------------------------------------------------------------|--------------------------------------------------------------------------------------|---------------------------------------------------------------------------|---------------|-------------------|------------------|--------------------|-----|--|---|---|--|
| 00<br>II                 | Apps<br>Configure Apps to send                                 | and receiv                                                                                                    | e messages from N                                          | Nobile, Web, Email and Social Messaging Platform                                     | 15.                                                                       |               |                   |                  |                    |     |  |   | ^ |  |
| ıl.                      |                                                                |                                                                                                    | Q, Search Apps                                             |                                                                                      |                                                                           |               |                   | onfigure New App |                    |     |  |   |   |  |
| <b>1</b> 2 •             | Assets                                                         |                                                                                                    | Арр Туре                                                   |                                                                                      |                                                                           |               |                   |                  |                    |     |  |   |   |  |
| . عر                     | ▶     ▶     Numbers       IO     Apps       ▶     Integrations | umbors Message data<br>pos<br>tegrations Channel<br>Channel<br>Ch | All Apps v<br>Message data shown below is for last 30 days |                                                                                      |                                                                           |               |                   |                  |                    |     |  |   | l |  |
|                          |                                                                |                                                                                                    | Channel                                                    | Apps (37)                                                                            |                                                                           | Messages Sent | Messages Received | Actions          |                    |     |  |   |   |  |
|                          |                                                                |                                                                                                    |                                                            | 0                                                                                    | FB_Mykola © (20)<br>App ID : a_637926733345030000<br>Service - Mykola_IMI |               | 61                | 14               | •                  |     |  |   |   |  |
|                          |                                                                |                                                                                                    | •                                                          | RalCiscoLive 1 C (C)<br>App ID : RA16165513<br>Service - RalCiscoLive 1              |                                                                           | 3             | 2                 | ٠                |                    |     |  |   |   |  |
|                          |                                                                |                                                                                                    |                                                            | Ciscolabuser7Chat C (RC)<br>App ID : C116161920<br>Service - CiscoLive7 , Cisco Live |                                                                           | 1             | 3                 | ٠                |                    |     |  |   |   |  |

#### مساب كقيبطت ةيمستب مق Add Messenger Page.

| 00<br>Eii   | Configure New App - Messenger<br>your Facebook page with Webex Connect to start using the platform for sending and receiving messages over Facebook Messenger. You need to be an admin for the concerned Facebook Page for this. Refer docs. for more info |
|-------------|----------------------------------------------------------------------------------------------------|
| ıl.<br>22 - | Name ①     Facebook test     Configure Outbound Webhooks     DOCS L <sup>4</sup>                                                                                                    |
| , بو        | Messenger Page Details<br>You can add one of your Messenger pages in this application to send and receive Messenger messages from your customers. Learn more about messaging on Messenger in our docs.                                                     |
|             | f ADD Messenger PAGE                                                                                                    |
|             |                                                                                                    |

Facebook دامتعا تانايب لخدأ .Facebook ىلع ةنيعم ةحفص ىلإ قيبطتلا نييعت نكمي ةحوتفم Facebook ةحفص ىلإ قيبطتلا نييعتل.

| G Login to Facebook     | × +                             |                                      |                         |                         |                       |              |
|-------------------------|---------------------------------|--------------------------------------|-------------------------|-------------------------|-----------------------|--------------|
| ← → C 🔒 facebook.co     | m/login.php?next=https%3A%2F%2F | www.facebook.com%2Fv                 | 8.0%2Fdialog%2Foauth%   | 3Fencrypted_query_strin | ig%3DAeC0Pu1ZuO-V5BJE | Dyz8S0qvNucH |
| 📙 Study 📕 Home 隆 Google | e Translate 🔜 Day 🔜 Day 1 🔜 V   | Viki 📙 MAC 🗲 Goo                     | gle 📃 REQUIRED Training | Cisco 🚺 Meeting         | API Training-wo       | orkrelated   |
|                         | facebook                        |                                      |                         |                         |                       |              |
|                         |                                 | _                                    |                         |                         |                       |              |
|                         |                                 | <ol> <li>Sign in to conti</li> </ol> | nue.                    |                         |                       |              |
|                         |                                 |                                      | Login to F              | acebook                 |                       |              |
|                         |                                 |                                      | Sign in to              | continue.               |                       |              |
|                         |                                 |                                      | dan                     |                         |                       |              |
|                         |                                 |                                      | ·                       |                         |                       |              |
|                         |                                 |                                      | Entra                   | ance                    |                       |              |
|                         |                                 |                                      | Forgot you              | r account?              |                       |              |
|                         |                                 |                                      | 0                       | r                       |                       |              |
|                         |                                 |                                      | Create a ne             | ew account              |                       |              |

لماكتلا اذهل اهمادختسإ ديرت يتلا ةحوتفملا ردصملا ةحفصلا ددح.

| Messenger Page Details<br>You can add one of your Messenger pages | Select Messenger Pa                                    | age |        |         | essaging on Messenger in our |  |  |  |  |
|-------------------------------------------------------------------|--------------------------------------------------------|-----|--------|---------|------------------------------|--|--|--|--|
| T ADD MESSENGER PAGE                                              | We found the following pages in your Messenger account |     |        |         |                              |  |  |  |  |
|                                                                   | IMI_Fb_Oemo<br>AVAILABLE                               | Þ   |        |         |                              |  |  |  |  |
|                                                                   |                                                        |     | CANCEL | CONFIRM |                              |  |  |  |  |
|                                                                   |                                                        |     |        |         |                              |  |  |  |  |

.ةرادإلا ةباوب Webex Contact Center يف اهارن يڬل Webex CC عم Facebook ةحفص ليجست

| ng Decembra<br>is no Use rege |           |                                                                                                    |  |
|-------------------------------|-----------|----------------------------------------------------------------------------------------------------|--|
| e Details                     |           | REGISTER TO WEBEX CC CONFIGURE DUTBOUND WEBHOOKS                                                                                                    |  |
| an                            | Canton    | Register to Webex CC - FB_TOI_App<br>Are you sure you would like to register this app to Webex CC? Please note that once registered<br>to Webex CC you cannot deregister this asset.<br>SELECT SERVICE |  |
| u                             | Distingt, | Select Service                                                                                                    |  |
| lins                          | Charling  | CANCEL REGISTER                                                                                                    |  |
| Plugins                       |           |                                                                                                    |  |

لوؤسم لخدم يف راظتنا ةمئاقو لاخدا ةطقن ءاشناب مق .7 ةوطخلا Webex Contact Center.

. Provisioning > Entry Point ىلإ لقتنا ،لخدم Webex Contact Center ليغشت

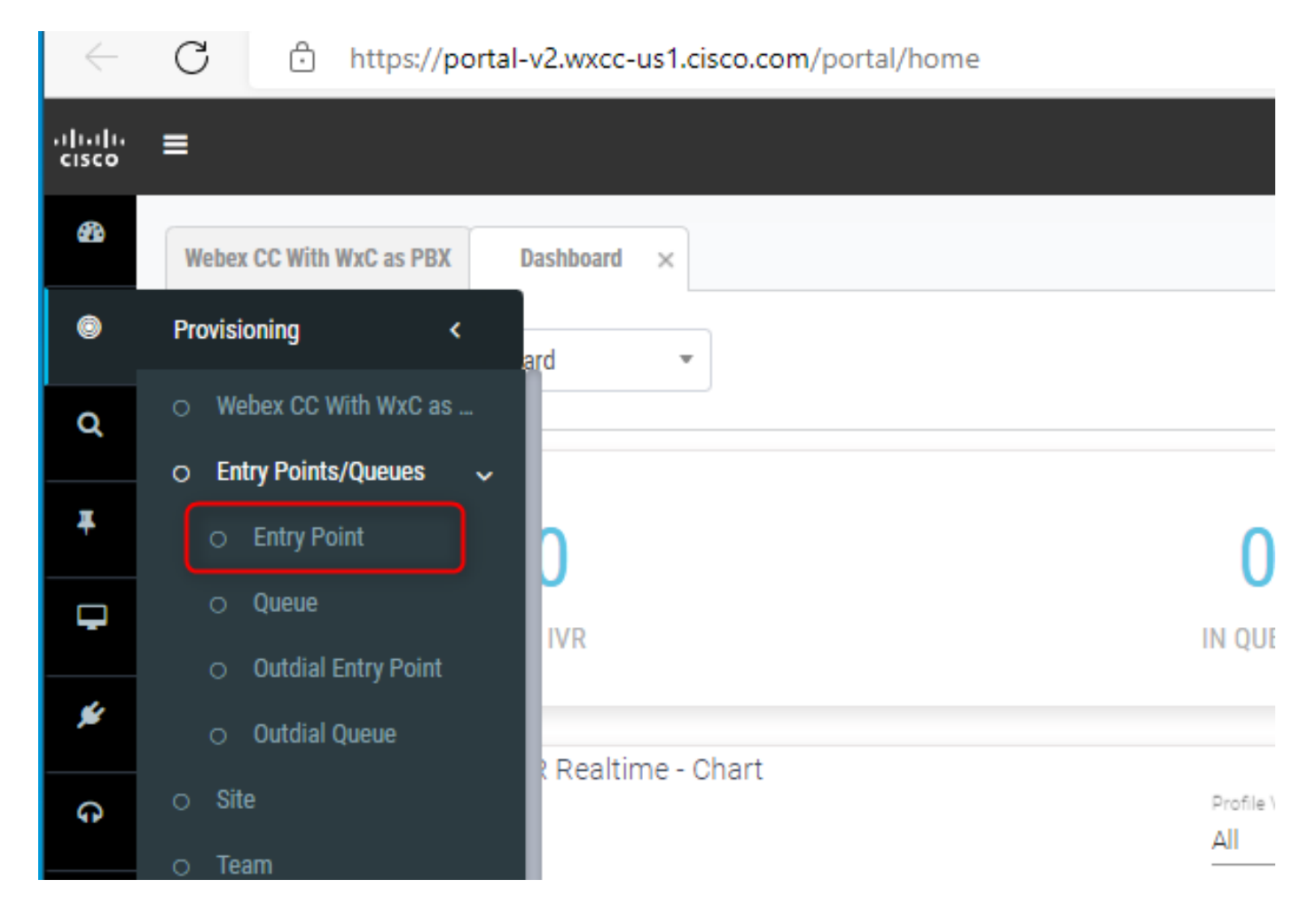

و Channel Type - Social Channel, Social Channel Type - Facebook Messanger مادختساب ل|خدا ةطقن ءاشن| Asset Name.

للخدإلا ةطقنل هيجوت ةيجيتارتسإ يأ ءاشنإ كيلع بجوتي ال.

| !- ;<br>0 | =                        |                                     |                                         | w             | ebex CC With WxC as PBX   Local Time | mdanyich mdanyich_ccp_produs_wxc | c2@email.carehybrid.com 👻 | ¢      |
|-----------|--------------------------|-------------------------------------|-----------------------------------------|---------------|--------------------------------------|----------------------------------|---------------------------|--------|
|           | Webex CC With WxC as PBX | Entry Point ×                       |                                         |               |                                      |                                  |                           |        |
|           | Entry Point              |                                     |                                         |               |                                      |                                  | Help ③ Entry Points       | > Edit |
|           | General Settings         |                                     |                                         |               |                                      |                                  |                           |        |
|           |                          | Name                                | Mykola_JMI_FB                           |               |                                      |                                  |                           |        |
|           |                          | Description                         |                                         |               |                                      |                                  |                           |        |
|           |                          | Туре                                | Entry Point                             |               |                                      |                                  |                           |        |
|           |                          | Channel Type                        | Social Channel                          |               |                                      |                                  |                           |        |
|           |                          | Social Channel Type                 | Facebook Messenger                      |               |                                      |                                  |                           |        |
|           |                          | Asset Name                          | FB_Mykola                               |               |                                      | *                                |                           |        |
|           |                          | Status                              | Active                                  |               |                                      |                                  |                           |        |
|           | Advanced Settings        |                                     |                                         |               |                                      |                                  |                           |        |
|           |                          | Time Zone (Routing Strategies Only) | (GMT-05:00) Eastern Standard Time (Amer | ica/New_York) |                                      | ¥                                |                           |        |
|           | Associated Queues        |                                     |                                         |               |                                      |                                  |                           |        |
|           |                          | Associated Queues                   |                                         |               |                                      |                                  |                           |        |

Channel Type - Social Channel. مادختساب راظتنا ةمئاق ءاشنإ

Queue Routing Type ان أنكمي Longest Available Agent دأ Best Available Agent .

ةمئاقلا ىلإ قيرف ةفاضإ.

| General Settings                    |                                                   |                                                                                                    |                                                                              |         |  |
|-------------------------------------|---------------------------------------------------|----------------------------------------------------------------------------------------------------|------------------------------------------------------------------------------|---------|--|
| News                                | Makela INFER O                                    |                                                                                                    |                                                                              |         |  |
| Name                                | мукога-імінгіз-ц                                  |                                                                                                    |                                                                              |         |  |
| Description                         |                                                   |                                                                                                    |                                                                              |         |  |
|                                     |                                                   |                                                                                                    |                                                                              |         |  |
| Туре                                | Queue                                             |                                                                                                    |                                                                              |         |  |
| Channel Type                        | Social Channel                                    |                                                                                                    |                                                                              |         |  |
|                                     | Active                                            |                                                                                                    |                                                                              |         |  |
| olates                              |                                                   |                                                                                                    |                                                                              |         |  |
| Andread Develop Colling             |                                                   |                                                                                                    |                                                                              |         |  |
| Contact Routing Settings            |                                                   |                                                                                                    |                                                                              |         |  |
| Queue Routing Type                  | Longest Available Agent                           |                                                                                                    |                                                                              |         |  |
| Commenting Distribution             | Add a Generative Distribution Ge                  | to an address of the second second second second second second second second second second second second second | del en dela la encona da distributa anonante da escar barrar a desa la escar |         |  |
| Conversation Distribution           | Add a Conversation Distribution Gr<br>progresses. | oup to associate one or more teams with this queue. A                                                           | od multiple groups to distribute conversations to more teams as time in      | queue   |  |
|                                     |                                                   |                                                                                                    |                                                                              |         |  |
|                                     | + Add Group                                       |                                                                                                    |                                                                              |         |  |
|                                     | Group1                                            |                                                                                                    |                                                                              | - × ×   |  |
|                                     | Teams                                             |                                                                                                    |                                                                              |         |  |
|                                     | Team Name                                         | Site Name                                                                                                    | Team Type                                                                    |         |  |
|                                     | Team_HQ                                           | WashingtonDC_HQ                                                                                                 | Agent Based                                                                  |         |  |
|                                     |                                                   |                                                                                                    |                                                                              |         |  |
|                                     |                                                   |                                                                                                    |                                                                              |         |  |
|                                     |                                                   |                                                                                                    |                                                                              |         |  |
|                                     |                                                   |                                                                                                    |                                                                              |         |  |
| Advanced Settings                   |                                                   |                                                                                                    |                                                                              |         |  |
| Maximum Time in Queue               | 3600                                              |                                                                                                    |                                                                              | seconds |  |
| Time Zone (Routing Strategies Only) | Default (Tenant Time Zone)                        |                                                                                                    |                                                                              | ٠       |  |

### .Webex لاصتا قفدت يف ةيمومع تاريغتم نيوكت .8 ةوطخلا

.قباس تقو يف ةباوبلا ىلإ هليمحتب تمق يذلا Facebook قفدت حتفا

| Click to edit service description. E.g., 'This ser | Services - Mykola_IMI<br>Click to edit service description. E.g., "This service is for appointment reminders".            |                |                                              |          |        |         |            |               |  |  |
|----------------------------------------------------|----------------------------------------------------------------------------------------------------|----------------|----------------------------------------------|----------|--------|---------|------------|---------------|--|--|
| d.                                                 | A Dashboard 🔒 Flows                                                                                                    | Rules          | API                                          |          |        |         |            | \$\$ Settings |  |  |
| <b>12</b> •                                        | 4 Flow Builder                                                                                                    | Q, Search R    | Sort B                                       | y Newest | •      |         |            | Create Flow   |  |  |
| ۰ م <del>ک</del> ر                                 | Flow builder is a visual designer with a<br>library of nodes that you can drag and                                        | Flow execution | data shown below is for last 30 days<br>Flow |          | Status | State   | Executions | Actions       |  |  |
| 5                                                  | drop to create and test interactive<br>customer journeys with little to no code.<br>Check out our guide to building flows |                | Facebook flow Mykola<br>Flow Id: 18257       |          | Live   | Enabled | 15         | •             |  |  |

تادادعإلا ىلع رقنا

| < | Facebook flow Mykola |  |  |  |                       | ?   🌣   🚥 |
|---|----------------------|--|--|--|-----------------------|-----------|
| Þ | l i i i              |  |  |  |                       | + main    |
|   |                      |  |  |  | Agend<br>Conversition | *         |
|   |                      |  |  |  |                       |           |

ةصصخملا تاريغتملا لوقح تحت ةماعلا تاريغتملا فيرعتب مق.

#### Flow Settings

| General Flow Outcomes                 | Custom Variables                                                 |               |   |  |  |  |  |  |  |  |
|---------------------------------------|------------------------------------------------------------------|---------------|---|--|--|--|--|--|--|--|
| Define values for custom variables yo | Define values for custom variables you have created in the flow. |               |   |  |  |  |  |  |  |  |
| Variable Name 0                       | Default Value (Optional)                                         | Externalize 0 |   |  |  |  |  |  |  |  |
| FBpageid                              | 104482825663424                                                  |               | 8 |  |  |  |  |  |  |  |
| appid                                 | a_637926733345030000                                             |               | 8 |  |  |  |  |  |  |  |
| messengerPayloadObject                |                                                                  |               | 0 |  |  |  |  |  |  |  |
| messagetext                           |                                                                  |               | 8 |  |  |  |  |  |  |  |
| attachmentURL                         |                                                                  |               | 0 |  |  |  |  |  |  |  |
| nonPCIComplianceReasonObject          |                                                                  |               | 0 |  |  |  |  |  |  |  |
| conversationId                        |                                                                  |               | 0 |  |  |  |  |  |  |  |
| isPCIValidationDone                   |                                                                  |               | 0 |  |  |  |  |  |  |  |
| isPCICompliance                       | false                                                            |               | 0 |  |  |  |  |  |  |  |
| dropCountAttachments                  | 0                                                                |               | 8 |  |  |  |  |  |  |  |

مث Assets حتف .اقبسم ەؤاشنإ مت يذلا قيبطتلا يف appIDو FBpaPageld ىلع روثعلا نكمي قيبطتلا ددح.

| Configure Apps to send and receive n | Apps<br>Configure Apps to send and receive messages from Mobile, Web, Email and Social Messaging Platforms. |                                 |              |  |  |  |  |  |  |  |
|--------------------------------------|----------------------------------------------------------------------------------------------------|---------------------------------|--------------|--|--|--|--|--|--|--|
| ıl.                                  | Q. Search Apps                                                                                              | Config                          | gure New App |  |  |  |  |  |  |  |
| Assets                               | Арр Туре                                                                                                    |                                 |              |  |  |  |  |  |  |  |
| Numbers                              | All Apps * Message data shown below is for last 30 days                                                     |                                 |              |  |  |  |  |  |  |  |
| 5 Integrations                       | Channel Apps (37)                                                                                           | Messages Sent Messages Received | Actions      |  |  |  |  |  |  |  |
|                                      | FB_Mykola ⓒ 🕲<br>App ID: a_637926733345030000<br>Service - Mytola_JMI                                       | 62 15                           | ٠            |  |  |  |  |  |  |  |

ميقك ەلاخدإ كيلع بجي يذلا PagelDو AppID ةيؤر كنكمي ،قيبطتلا حتفت امدنع .ةيمومعلا تاريغتملل

| 00<br>!i        | < Manage App - Messer<br>Link your Facebook page with Webex Co | nger<br>nnect to start using the platform                                                                                                    | for sending and                                                              | d receiving messages over Facebook Messenger. You need t                              | to be an admin for the concerned Fac                                                     | ebook Page for this. Refer <b>docs.</b> for m | iore info. |
|-----------------|----------------------------------------------------------------|----------------------------------------------------------------------------------------------------|------------------------------------------------------------------------------|---------------------------------------------------------------------------------------|------------------------------------------------------------------------------------------|-----------------------------------------------|------------|
| 16<br>12 -      |                                                                | Name  FB_Mykola                                                                                                    |                                                                              |                                                                                       | Register To Webex CC<br>Resignered on 2022-07-06 03:03:06.0<br>and assigned to Mykola_JM | Configure Outbound Webhooks                   | DOCS I     |
| ، بر<br>≣⊡      |                                                                | Messenger Page Detail<br>Messenger page<br>Mykola Test FB page<br>ADMIN                                                                                                    | s                                                                            | Added By                                                                              |                                                                                          |                                               |            |
|                 |                                                                | Welcome Screen Persistent Menu                                                                                                    | Disabled                                                                     | Nick Danienuk                                                                         |                                                                                          |                                               |            |
|                 |                                                                | Whitelist Domains<br>Page Discovery Plugins                                                                                                    | Disabled                                                                     |                                                                                       |                                                                                          |                                               |            |
|                 |                                                                | Message Us<br>Message us plugin renders a<br>SDK and the code snippet bel<br>cdiv class="fb-messeng<br>messenger app id="3822<br>(age_id="10446282556044<br>color="cblue"   white>" | button which whi<br>ow to use this plu<br>messageus"<br>598121398407"<br>14" | nen clicked on, redirects the users to the messenger and op<br>lugin on your website. | ens a conversation with your page im                                                     | mediately. You must include the Messe         | inger's JS |
| <b>⊘</b> ,<br>, |                                                                | size="«standard   large<br>«/div»                                                                                                    | :   xlarge>">                                                                |                                                                                       |                                                                                          |                                               |            |

## ىلٍ Webex لاصتا زكرم لخدم نم راظتنالا ةمئاق نييعتب مق .9 ةوطخلا لاصتا لخدم يف دوجوملا قفدتلا

ةلتك Queue Task نع ثحبا، Facebook قفدت يف

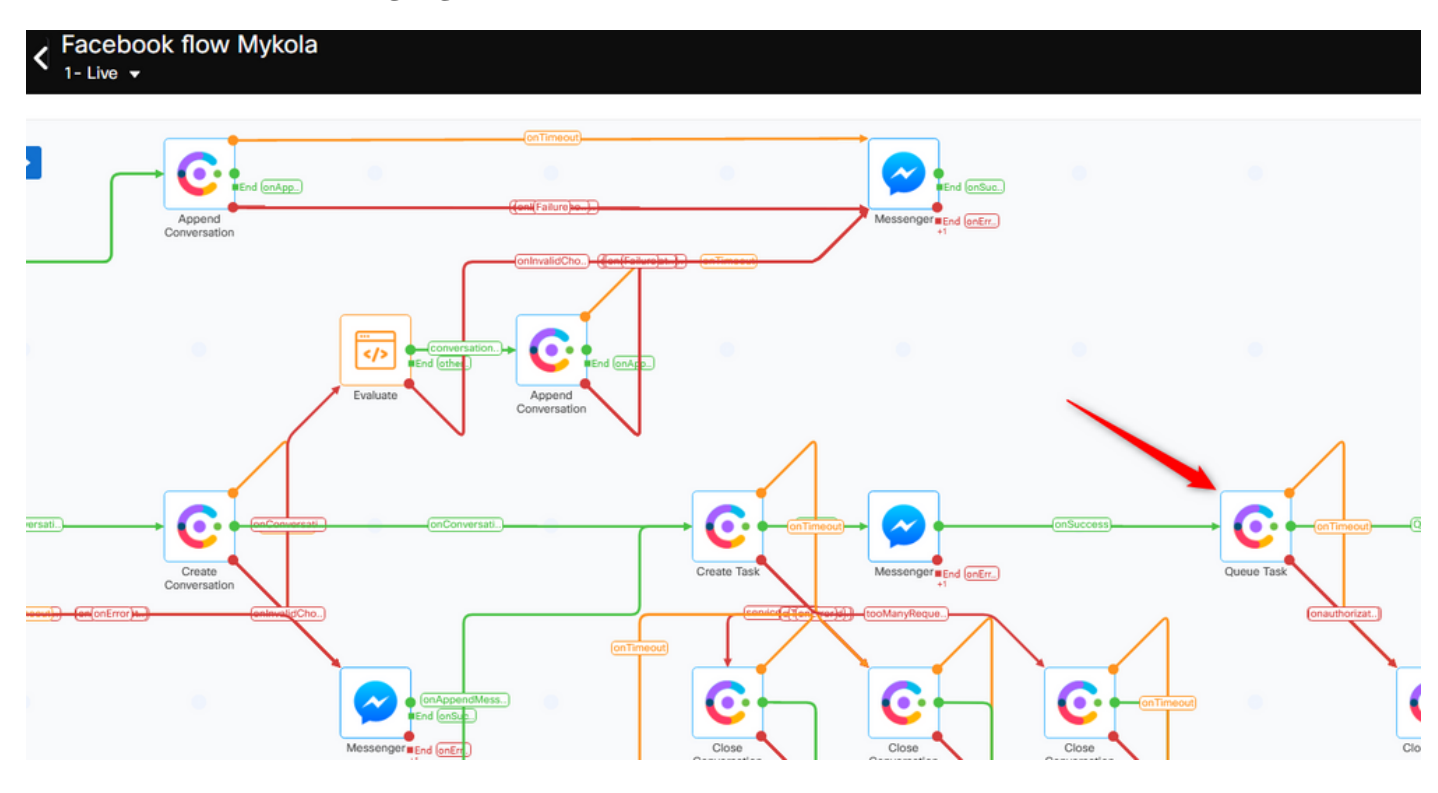

.ةباوب Webex Contact Center يف اقباس ەئاشنإب تمق يذلا عم Queue Name دادعإ

| C Queue Task                                |                    | Input Variables<br>List of variables available as input | t for this node |
|---------------------------------------------|--------------------|---------------------------------------------------------|-----------------|
| Configuration Transition Actions (Optional) |                    | Q Search                                                |                 |
| Method Name                                 |                    | Custom Variables                                        | [F18257]        |
| Queue task *                                |                    | Start                                                   | Node ID: 2      |
| NODE RUNTIME AUTHORIZATION                  |                    | Evaluate                                                | Node ID: 9      |
| WxCCTacRootConnect ~                        |                    | Messenger                                               | Node ID: 23     |
| Task ID                                     | Conversation ID    | Search Conversation                                     |                 |
| \$(flid)                                    | \$(conversationId) |                                                         | Node ID: 1687   |
| Media Type 🕦                                | MEDIA CHANNEL ()   | Create Conversation                                     | Node ID: 1688   |
| Social                                      | Facebook Messenger | Re-open Conversation                                    |                 |
| Queue details                               |                    |                                                         | Node ID: 1691   |
| Mykola-IMI-FR-O                             |                    | Append Conversation                                     | Node ID: 1693   |
| Queue routing Type: Longest available agent |                    | Create Task                                             | Node ID: 1607   |
| L                                           | _                  |                                                         | Node 15. 1657   |
|                                             |                    |                                                         |                 |
|                                             |                    |                                                         |                 |
|                                             |                    |                                                         |                 |
|                                             |                    |                                                         |                 |
|                                             |                    |                                                         |                 |

ماهملا لوبقل زهاج قفدتلا نإف يلاتلابو Make Live ىلع رقنا ،قفدتلا نيوكت دنع.

| < FI<br>w | B_TOI_TestFlow orking Draft                                                        |                                                                                                    | ? 🌣 JSAVING MAKE LIVE |
|-----------|------------------------------------------------------------------------------------|----------------------------------------------------------------------------------------------------|-----------------------|
| Utilities | Channels Integrations Q                                                            |                                                                                                    | + main b              |
| <b>ep</b> | Evaluate<br>Run custom java script to<br>branch flow based on code<br>outcome.     |                                                                                                    |                       |
| •[        | Branch<br>Run custom Java script and<br>branch flow based on<br>decisions.         | Append Conversation*5                                                                                                    |                       |
|           | HTTP Request<br>Make a HTTP request to your<br>server and process the<br>response. |                                                                                                    |                       |
| X         | Delay<br>Pause the flow for a preset<br>duration or until a fixed date-<br>time.   |                                                                                                    |                       |
|           | Data Parser<br>Extract key-values from XML /<br>250N.                              | nooming<br>Assage Evaluate for and the Conversation Conversation Conversa | Ad mErr. Queue Task   |
| •         | Data Transform<br>Convert data using Apache<br>VTL                                 |                                                                                                    |                       |
| •         | Call workflow<br>Run another published<br>workflow within current flow.            |                                                                                                    |                       |

# .Facebook لﺉاسر ﻕﻑﺩﺕ ﺓﻑﻱﻈﻮ ﻥﻡ ﻕﻕﺡﺕ .10 ﺓﻭﻃﺦﻝﺍ

ةحفص قوف رقناو Assets ىلإ لقتنا ،اەۋاشنإ مت يتلا Facebook ةحفص نم ةلاسر لاسرال Messenger

| 00          | < Manage App | - Messenger<br>with Webex Connect to start using the platform | for sending and receiving messages over Facebook Messenger. | . You need to be an admin for the                                                        | concerned Facebook Page for this. Re | fer docs. for |
|-------------|--------------|---------------------------------------------------------------|-------------------------------------------------------------|------------------------------------------------------------------------------------------|--------------------------------------|---------------|
|             | more info.   |                                                               |                                                             |                                                                                          |                                      |               |
| ıl.         |              | Name ()                                                       |                                                             |                                                                                          |                                      | 2000 F        |
| <b>**</b> • |              | FB_Mykola                                                     |                                                             | Register To Webex CC<br>Resignered on 2022-07-06 03:03:06.0<br>and assigned to Mykola_IM | Configure Outbound Webhooks          | DOCS E        |
| ، عر        |              | Messenger Page Details                                        |                                                             |                                                                                          |                                      |               |
|             |              | Messenger page                                                |                                                             |                                                                                          |                                      |               |
|             |              | Mykola Test FB page                                           |                                                             |                                                                                          |                                      |               |
|             |              | ADMIN                                                         | Added By                                                    |                                                                                          |                                      |               |
|             |              | Nick Danilchuk                                                | Nick Danilchuk                                              |                                                                                          |                                      |               |
|             |              |                                                               |                                                             |                                                                                          |                                      |               |

هذه Facebook ةحفص نم لئاسر لاسرا كنكمي ،Facebook ىلإ لوخدلا ليجست دعب

| M                            | Mykola Test FB page<br>Real Estate                     | Send message |
|------------------------------|--------------------------------------------------------|--------------|
| Home Reviews<br>لت ليكولل نك | Videos Photos More ▼<br>ليكولا بتكم حطس ىلع ةلاسرلا يق |              |
|                              |                                                        |              |

ةمجرتاا مذه لوح

تمجرت Cisco تايان تايانق تال نم قعومجم مادختساب دنتسمل اذه Cisco تمجرت ملاعل العامي عيمج يف نيم دختسمل لمعد يوتحم ميدقت لقيرشبل و امك ققيقد نوكت نل قيل قمجرت لضفاً نأ قظعالم يجرُي .قصاخل امهتغلب Cisco ياخت .فرتحم مجرتم اممدقي يتل القيفارت عال قمجرت اعم ل احل اوه يل إ أم اد عوجرل اب يصوُتو تامجرت الاذة ققد نع اهتي لوئسم Systems الما يا إ أم الا عنه يل الان الانتيام الال الانتيال الانت الما